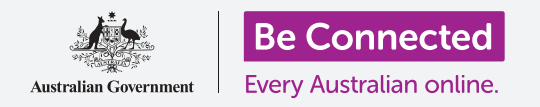

#### Rendi il tuo iPad più semplice e comodo da usare con le impostazioni di accessibilità.

Le funzioni di accessibilità sono pensate per rendere il tuo iPad più semplice e comodo da usare. Ciò è particolarmente utile se hai problemi di udito, disturbi della vista o ti è difficile utilizzare il touchscreen.

Questa guida ti mostrerà come attivare alcune delle caratteristiche di accessibilità più utili, tra cui rendere il testo più facile da leggere e configurare l'iPad in modo che esegua la dettatura.

### Di cosa avrai bisogno

Prima di iniziare, controlla che il tablet sia completamente carico e che mostri la schermata **Home**. Inoltre, il software del sistema operativo dovrebbe essere del tutto aggiornato.

### Primi passi

Le impostazioni di **Accessibilità** del tuo iPad sono controllate dall'app **Impostazioni**. Per aprirla:

- **1.** Trova l'icona dell'app **Impostazioni** nella schermata **Home** e premila.
- Una volta aperta l'app Impostazioni, scorri verso il basso nel pannello di sinistra e trova e premi Generali. Quando viene visualizzata la schermata delle impostazioni generali nel pannello di destra, premi Accessibilità.

Ora dovrebbe essere visualizzato il menù **Accessibilità** sul tuo iPad. Ti consigliamo di esplorare l'elenco per vedere quali opzioni potrebbero semplificarti la vita. Per iniziare, ci concentreremo solo su alcune delle impostazioni principali.

| < General              | Accessibility         |
|------------------------|-----------------------|
| VISION                 |                       |
| VoiceOver              |                       |
| Zoom                   | Accessibility         |
| Magnifier              |                       |
| Display Accommodations |                       |
| Speech                 |                       |
| Larger Text            |                       |
| Bold Text              |                       |
| Button Shapes          | $\bigcirc$ $\bigcirc$ |
| Reduce Transparency    | Off >                 |

Esplora il menù Accessibilità per vedere quali opzioni possono aiutarti

### Ingrandimento del testo

Innanzitutto, vedremo come aumentare la dimensione del testo sul tuo iPad e renderlo più facile da leggere.

- **1.** Nel menù **Accessibilità**, premi **Testo più grande**.
- **2.** Nella parte centrale dello schermo, noterai un cursore. Trascina il cursore verso destra con il dito per aumentare la dimensione del testo.

- **3.** Tutto il testo sullo schermo diventerà più grande man mano che sposti il cursore verso destra e più piccolo man mano che sposti il cursore verso sinistra. In questo modo puoi avere un'anteprima del risultato.
- **4.** Per dimensioni ancora maggiori, premi l'interruttore accanto a **Dimensioni maggiori** nella parte superiore dello schermo in modo che l'interruttore diventi verde.
- **5.** Trova una dimensione del testo che ti soddisfa, quindi premi la freccia **Indietro** nella parte in alto a sinistra dello schermo per impostare la dimensione e tornare al menù **Accessibilità**.

Puoi scorrere verso il basso per esplorare altre opzioni su questa schermata che ti permettono di rendere il testo più facile da leggere, tra cui l'impostazione **Testo in grassetto**. Questo rende il testo più scuro e più spesso in modo che risalti maggiormente sullo schermo.

| Accessibility       | Larger Text                      |                   |  |
|---------------------|----------------------------------|-------------------|--|
| Larger Acc          | cessibility Sizes                | Ø                 |  |
|                     |                                  |                   |  |
|                     |                                  |                   |  |
|                     |                                  |                   |  |
| A ;                 |                                  |                   |  |
| Apps that support D | Dynamic Type will adjust to your | preferred reading |  |
|                     |                                  |                   |  |

Vedrai che il testo diventa più grande o più piccolo quando sposti il cursore

#### Utilizzo dell'iPad come lente di ingrandimento

La **Lente di ingrandimento** ti consente di utilizzare la fotocamera del tuo iPad come una lente di ingrandimento e di visualizzare il testo ingrandito sullo schermo del tuo iPad. È utile in alcuni casi, come ad esempio leggere i caratteri minuti su una banconota. Per usarla, puoi impostare la **Lente di ingrandimento** nel menù **Centro di controllo**.

Prima però, devi tornare al menù principale delle **Impostazioni**, quindi guarda il menù nel pannello di sinistra dello schermo. Appena sotto **Generale** troverai il **Centro di controllo**.

- **1.** Ora premi **Centro di controllo**.
- 2. Sul lato destro dello schermo, premi Personalizza controlli per visualizzare le opzioni.
- **3.** Cerca Lente di ingrandimento. Quindi premi il simbolo "più" verde che è accanto per aggiungere la Lente di ingrandimento al Centro di controllo del tuo iPad. Il Centro di controllo fornisce alcune utili scorciatoie per le funzioni di uso comune.
- Guarda la lista sulla parte superiore della schermata Personalizza. La Lente di ingrandimento è ora nella lista delle funzionalità incluse nel tuo Centro di controllo.

- 5. Per aprire il Centro di controllo, scorri verso il basso dalla parte superiore dello schermo, vicino all'angolo destro. Assicurati di iniziare a scorrere il dito dal bordo del tablet, ovvero dall'area nera o bianca che circonda lo schermo. Puoi aprire il Centro di controllo in qualsiasi momento, sia che tu stia utilizzando un'app o stia visitando un sito web.
- Premi l'icona della lente di ingrandimento per aprire la Lente di ingrandimento. Lo schermo mostra ciò che chiamiamo live view attraverso la fotocamera dell'iPad.
- Metti a fuoco ciò che vuoi vedere ingrandito e scorri il dito sul cursore per ingrandire e ridurre lo zoom.

Quando hai finito di esplorare la **Lente di ingrandimento**, premi il pulsante **Home** per tornare alla schermata **Home** e continuare il corso.

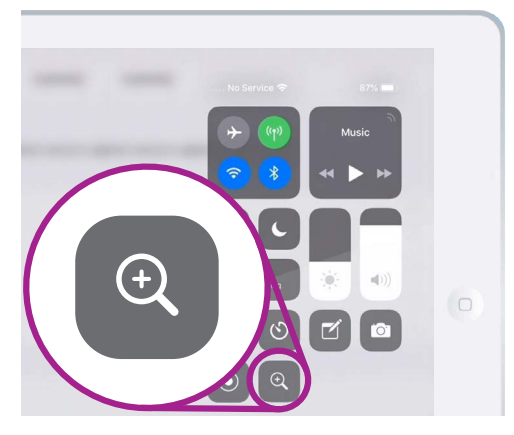

Premi l'icona della Lente di ingrandimento per aprire la Lente di ingrandimento dal Centro di controllo

### Utilizzo di Siri per la dettatura

Siri è un'altra caratteristica davvero utile di iPad. Siri ti consente di parlare al tuo iPad per fare varie cose che esamineremo più in dettaglio in un'altra guida. Per ora, ci concentreremo su come si detta a Siri.

Trasformando ciò che dici in testo, Siri ti consente di creare messaggi e note senza dover digitare sulla tastiera. Usiamo la funzione di **Dettatura** di Siri per creare una nota su alcune ricerche relative alla tua storia familiare.

Per iniziare, premi il pulsante Home.

- **1.** Premi l'icona **Note** per aprire l'app.
- **2.** Premi l'icona **Nuova nota** nella parte in alto a destra dello schermo per creare un nuovo messaggio.
- **3.** Viene visualizzata una nota in bianco, insieme alla tastiera nella parte inferiore dello schermo. Ora potresti iniziare a scrivere, ma useremo la dettatura vocale.

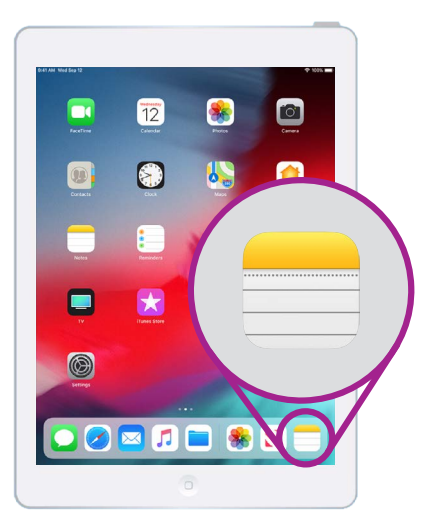

Premi questa icona per aprire l'app delle Note.

- **4.** La funzione Dettatura funziona in qualsiasi app in cui c'è il tasto **Microfono** sulla tastiera.
- **5.** Seleziona il microfono premendolo. La tastiera scompare e, se non hai ancora utilizzato la dettatura, premi **Attiva dettatura**. Appare un'area grigia con una linea che si muoverà quando parli.
- 6. Dettiamo una nota su alcune ricerche di storia familiare. Parla chiaramente e non troppo velocemente e osserva cosa succede quando dici "Controlla se lo zio Frank ha lavorato alla Snowy Hydro negli anni '50". Per ottenere buoni risultati con Siri, parla lentamente e chiaramente. Per far ricomparire la tastiera normale, premi l'area grigia in basso. Siri si fermerà da sola se non dici nulla per qualche secondo.

Quando la tastiera appare così, detta chiaramente il tuo messaggio

**7.** Per completare la nota e continuare, premi il tasto **Home**.

Ci sono molte app in grado di convertire in testo ciò che dici. Puoi scrivere e-mail, note, creare promemoria e appuntamenti sul calendario e persino fare ricerche su Internet!

Ora che hai imparato a utilizzare alcune delle funzioni di accessibilità sul tuo iPad, vale la pena dedicare un po' di tempo ad esplorare ulteriori funzionalità di accessibilità che possono renderti la vita più facile.